## Log-in and Password Instructions

To log-in for the first time, you will need to reset your password on a computer or smart phone.

 Open an Internet browser (Google Chrome preferred) and enter: <u>https://password.ucsf.edu/</u>

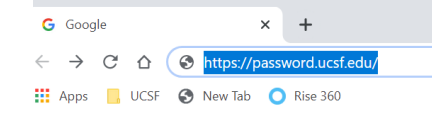

- 2. Press enter.
- 3. Enter your UCSF email.

UCSF Password Management Tool: Login

| Enter your UCSF email (firstname.lastname@ucsf.edu) or your UCSF Employee ID (02XXXXXX): | 1    |
|------------------------------------------------------------------------------------------|------|
| Cont                                                                                     | inue |

- 4. Press continue.
- Enter your password. Note: Your temporary password is Uc\$fprideMMDD (MMDD are the month and day of your birthday). For example, if your birthday is June 7<sup>th</sup>, then your temporary password will be Uc\$fpride0607).

| Log in |                                        |
|--------|----------------------------------------|
|        | Enter password for your network login: |
|        | Log in                                 |

6. If your password is accepted, please go to #7.

If it says that your password is incorrect, please try again.

- If it says that your password is incorrect a 2<sup>nd</sup> time, the system will lock your account and you will need to call IT Support (415) 514-4100 to reset your temporary password.
- 7. The system will ask you to create multiple security questions. Create questions and provide answers.

8. After you complete #7, you will see the following box. Select "Change Password".

| Ny profile                                                                                                    |                                                                                                    |
|----------------------------------------------------------------------------------------------------|----------------------------------------------------------------------------------------------------|
| Change passwords                                                                                                    |                                                                                                    |
| Unlock accounts                                                                                                    |                                                                                                    |
| View and update profile                                                                                                    |                                                                                                    |
| Register mobile devices                                                                                                    |                                                                                                    |
|                                                                                                    |                                                                                                    |
| Enter a password.                                                                                                    |                                                                                                    |
| Enter a password.<br>The password must be different fro<br>The password must:<br>• have at least 15 characters<br>• contain elements from three<br>letters, Digits, Punctuation m<br>• not contain your user name of | om all other account passwords and<br>of the four following types of characters: Upper case letters, Lower case<br>parks or other symbols<br>or any part of your full name                    |
| Enter a password.<br>The password must be different fro<br>The password must:<br>• have at least 15 characters<br>• contain elements from three<br>letters, Digits, Punctuation m<br>• not contain your user name of | om all other account passwords and<br>of the four following types of characters: Upper case letters, Lower case<br>barks or other symbols<br>or any part of your full name<br>New password: * |

**Note:** Once the network password has been reset, it may take **a couple of hours** for the system to refresh. This network password will allow users to access UC Learning/INEx Connect/Windows/APeX/Voalte.